## **Configuração de Status**

Esta ferramenta configura a cor do status seja do produto, cliente ou fornecedor, isso facilita ao cliente a verificar o status apenas ao olhar a cor, e não verificando todos os dados para verificar status.

Para abrir esta ferramenta basta entrar no menu em:

Configuração→Conf Status

Ao clicar neste botão aparecerá a seguinte tela:

| Configuração de Status                |   | >             | < |
|---------------------------------------|---|---------------|---|
| Tipo Produtos ~                       |   | Cor do Status |   |
| Descrição 🗸                           | ^ |               |   |
| Produto com Troca                     |   |               |   |
| Produto em Promoção e em Equivalencia |   |               |   |
| Produto em Promoção                   |   | _             |   |
| Produto é um Kit                      |   |               |   |
| Produto em Equivalencia               |   |               |   |
| Promoção Especial - Itens             |   |               |   |
| Promoção Especial - Beneficios        |   |               |   |
| Produto Ok                            |   |               |   |
|                                       |   |               |   |
|                                       |   |               |   |
|                                       |   |               |   |
|                                       | 5 |               |   |
|                                       | * | V Ok          |   |

Para alterar basta escolher o "*Tipo*" citado anteriormente, escolher uma descrição de status e clicar no botão "*Cor do Status*" para selecionar a cor que você deseja.

As setas para cima e para baixo são para designar um nível de prioridade das cores para cada tipo. No caso do produto, ou seja, se um produto é um kit e uma equivalência a cor da equivalência será mostrada no cadastro do produto, pois como visto na imagem acima o nível de prioridade de produto com equivalência é maior que um produto com kit.

A seta pra cima aumenta a prioridade de um item fazendo com que o item fique em cima e a seta para baixo faz os produtos caírem de prioridade colocando-os em baixo, lembrando que o nível de prioridade é decrescente de cima para baixo. Last update: 2016/10/19 manuais:intellicash:configuracao:config\_status http://wiki.iws.com.br/doku.php?id=manuais:intellicash:configuracao:config\_status&rev=1476873941 11:45

Após feitas as alterações basta clicar no botão "**Ok**" para confirmar e salvar a operação.

From: http://wiki.iws.com.br/ - **Documentação de software** 

Permanent link: http://wiki.iws.com.br/doku.php?id=manuais:intellicash:configuracao:config\_status&rev=1476873941

Last update: 2016/10/19 11:45